Below are the instructions on how to select your Flexible Professional Experience (FPE) supervisor, the person who will submit your FPE grade. In addition, your selection will generate an evaluation for you to complete on your supervisor. *It is important to select your supervisor in a timely manner. If you do not select one, a student performance evaluation will not be generated which will result in no grade for your FPE.* 

## **FPE** Faculty Evaluation

On the start date of your FPE, you will receive an OASIS email with a link that says, 'You have 1 evaluation that you must add people to evaluate'. Click on the **URL** and you will be asked to log into OASIS. Once logged in, you will be brought directly to your pending evaluations page.

You can also access your pending evaluations page without an email link by logging directly into OASIS (<u>https://umassmed.oasisscheduling.com/</u>). From the Home screen, under **Evaluations to Complete**, click '**View a report of the evaluations you need to complete**'. *This link will only appear if you have evaluations to complete* 

| Schedule                                                                                                    | Course Catalog                                                                                                    | Add Course                                                    | A | count -               | Reselect Year      | Log out            |  |
|----------------------------------------------------------------------------------------------------|----------------------------------------------------------------------------------------------------|---------------------------------------------------------------|---|-----------------------|--------------------|--------------------|--|
| Home / Student                                                                                                    | / Schedule                                                                                                    |                                                               |   |                       |                    |                    |  |
| Logged in as Logender 1, Return to normal user account   Change student<br>There are NEW notices                        |                                                                                                    |                                                               |   |                       |                    |                    |  |
| Announce                                                                                                    | ements                                                                                                    |                                                               |   | Evalua                | tions to Com       | plete              |  |
| <ul> <li>Set your</li> <li>Set your</li> <li>Your trac</li> <li>You have</li> <li>View you</li> <li>View you</li> </ul> | default font size.<br>default DEV - OASIS yea<br>ck is MD Student. <u>You may</u><br>e Requirement Checklist it<br>ur <u>GradeBook</u> .<br>ur Academic History. | <u>r</u> .<br><u>y update your track.</u><br>ems to complete. | < | View a re<br>complete | port of the evalua | ations you need to |  |

On your pending evaluations page, locate your current FPE and click on 'Add a person to evaluate'.

| FPEME-344: Flex Prof Exp<br>UMMHC University Endocrino                                         | Medicine: Obes<br>logy Clinic: 04/0:             | <b>sity Medicine</b><br>1/2024 - 04/05/2024                   |                                                  |
|------------------------------------------------------------------------------------------------|--------------------------------------------------|---------------------------------------------------------------|--------------------------------------------------|
| FPE Course Evaluation                                                                          | - Complete BEFORE                                | 05/03/2024                                                    |                                                  |
| Faculty Evaluation for                                                                         | Flexible Experie                                 | ences                                                         |                                                  |
| Complete <b>BEFORE</b> 04/05<br>For the period 04/01/202<br>person. You have submit<br>person. | 5/2024<br>24 - 04/05/2024,<br>ted 0 of 1 evaluat | you must evaluate at least 1<br>ions. You must add at least : | 1 more <u>Add a person to</u><br><u>evaluate</u> |
| PLEASE SELECT ONLY 1<br>Evaluator Name                                                         | SUPERVISOR<br>Status                             | Complete BEFORE                                               | Action                                           |

## You must select only 1 supervisor.

Please select the person who is best equipped to submit your FPE credit recommendation.

After clicking on 'Add a person to evaluate', a pop-up box will appear. Search for your supervisor from the dropdown list and click 'Add'.

Hint: you can start typing the last name of your supervisor to quickly search for the name instead of scrolling through the list.

| 🚺 Add an Evaluator - Google Chrome                                                                                                    |     |                                 | _        |       | $\times$ |
|----------------------------------------------------------------------------------------------------|-----|---------------------------------|----------|-------|----------|
| https://dev-umassmed.oasisscheduli                                                                                                    | ng. | com/student/schedule/e_comp     | lete/add | l_eva | Ð        |
| ogged in as Return to nor                                                                                                    | ma  | l user account   Change student |          |       |          |
| Add a person to evaluate Close                                                                                                    |     |                                 |          |       |          |
| The evaluator you select may be asked to fill out a student performance evaluation and you will be asked to fill out a faculty evaluation.                                                                                                    |     |                                 |          |       |          |
| Add from the list of names below:                                                                                                    |     |                                 |          |       |          |
| Cooper, Bronwyn                                                                                                    | •   |                                 |          |       |          |
| Carbone, Gabrielle<br>Carey, Jennifer Lee<br>Carr, Catherine Weyburn<br>Carreiro, Stephanie Pepper<br>Cashman, Suzanne B<br>Cerniglia, Christopher A<br>Cerrati, Jenna<br>Chan, Wayne Wayfu<br>Chang, Margret<br>Chauhan, Shaila V<br>Chen, Andrew P<br>Chen, Byron Yoeh-Yee<br>Chimienti, Sonia N<br>Chin, Michael Kai<br>Chute, Tara Jean<br>Clark, Jennifer Lynn<br>Cohen, Philip A<br>Colins, Michael F<br>Cook, Rebecca Elaine<br>Cooper, Bronwyn | •   | Cancel                          |          |       |          |

If you do not see your supervisor listed, please email the FPE course team (FPE@umassmed.edu) to have your supervisor added.

Once your supervisor has been selected, you will notice that the font that was once red, is now black. Click on the 'Faculty Evaluation for Flexible Experiences' OR the 'supervisor name' links to submit your evaluation on your supervisor.

| FPEME-323: Flex Prof Exp Medicine: Hematologic Malignancies<br>UMASS, Worcester: 04/01/2024 - 04/05/2024 |                                           |                 |        |  |  |  |
|----------------------------------------------------------------------------------------------------|-------------------------------------------|-----------------|--------|--|--|--|
| Faculty Evaluatio                                                                                        | n for Flexible E                          | xperiences      |        |  |  |  |
| Complete <b>BEFORE</b> 04/05<br>For the period 04/01/2024<br>0 of 1 evaluations. You m                   | <u>Add a person to</u><br><u>evaluate</u> |                 |        |  |  |  |
| PLEASE SELECT ONLY 1 SUPERVISOR                                                                          |                                           |                 |        |  |  |  |
| Evaluator Name                                                                                           | Status                                    | Complete BEFORE | Action |  |  |  |
| Patel, Shyam                                                                                             |                                           | 04/05/2024      |        |  |  |  |

If you have difficulty accessing the system, please visit IT's <u>OASIS Knowledge Base</u> for helpful documentation to guide you, or email <u>OASIS@umassmed.edu</u>.

To learn more about Diversity, Representation, and Inclusion for Value in Education, please access the DRIVE Website: <a href="https://www.umassmed.edu/DRIVE">https://www.umassmed.edu/DRIVE</a>